# ¿CÓMO INGRESO A MIS CURSOS?

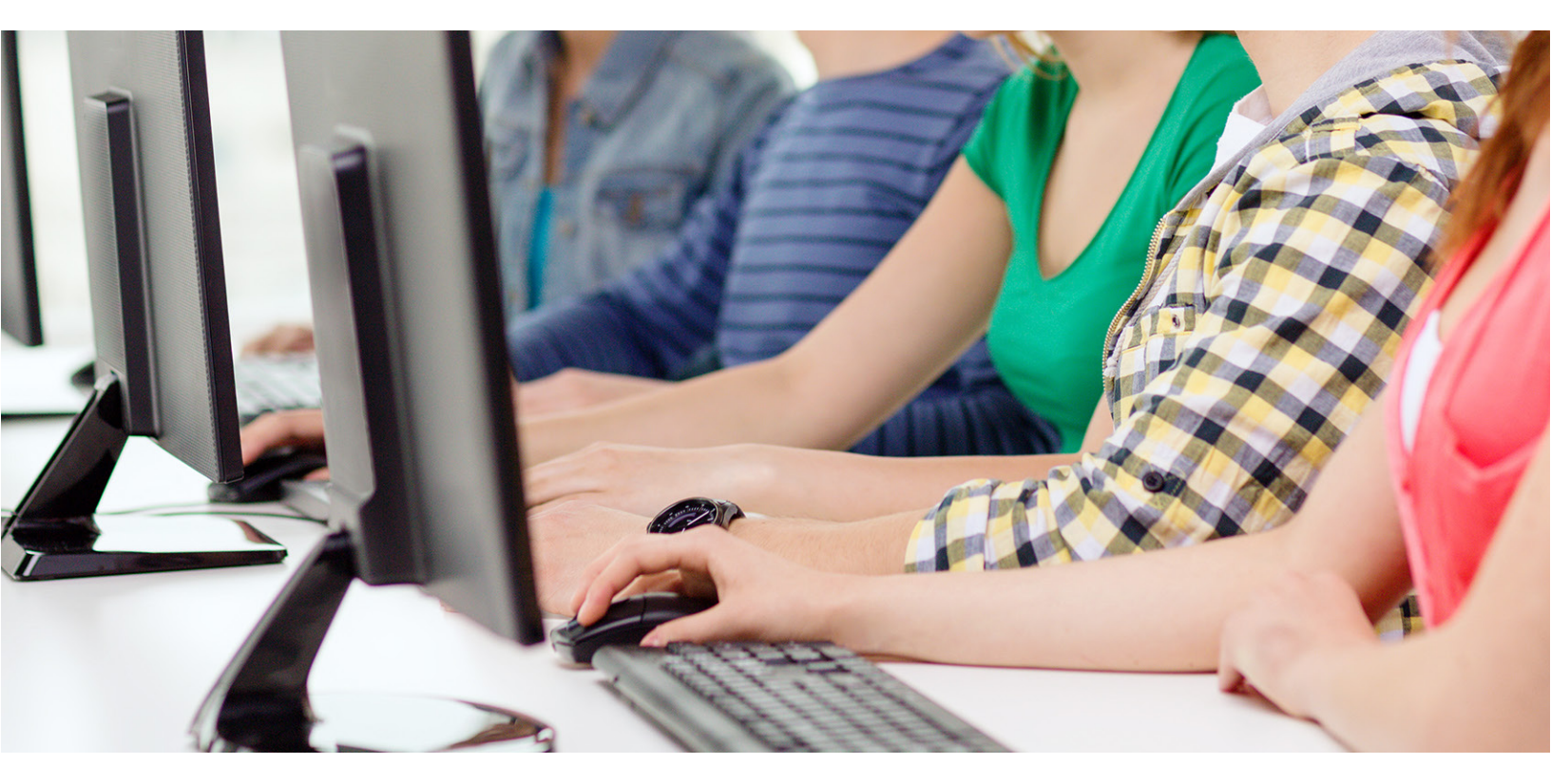

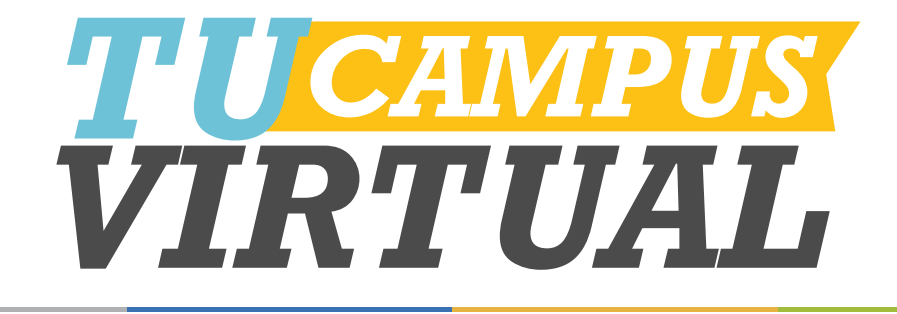

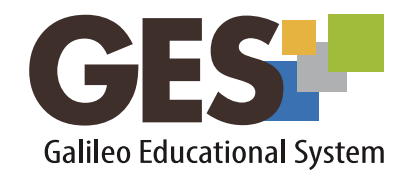

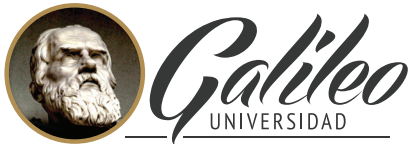

La Revolución en la Educación

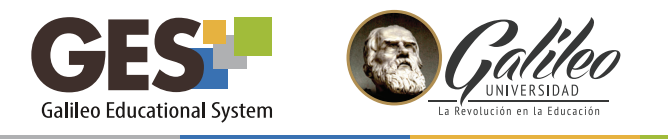

¿CÓMO INGRESO A MIS CURSOS?

1. Ingresa a GES y selecciona CURSOS ACTUALES.

| GES:<br>Inicio : Cursos Actuales |                         |                      |                  |  |  |
|----------------------------------|-------------------------|----------------------|------------------|--|--|
| INICIO                           | CURSOS ACTUALES         | COMUNIDADES          | PANEL DE CONTROL |  |  |
| Mi Portal                        | Mi Calendario   Mis Doc | cumentos   Mi Perfil |                  |  |  |

2. Te aparecerá el listado de los cursos que tienes asignados.

| [ Alta/baja de un Curso o Grupo de Comunidad ] |                             |          |          |  |  |
|------------------------------------------------|-----------------------------|----------|----------|--|--|
| [ Ver todos mis grupos (clases expiradas) ]    |                             |          |          |  |  |
| Cursos: 2                                      |                             |          |          |  |  |
| Período \$                                     | Clase                       | Rol      | Facultad |  |  |
| Trimestre 3, 2015                              | Curso GES                   | Profesor |          |  |  |
| Trimestre 2, 2015                              | Curso de prueba - Ana Perez | Alumno   |          |  |  |
|                                                |                             |          |          |  |  |
|                                                |                             |          |          |  |  |

- 3. Da clic en el nombre del curso al que quieres ingresar.
- 4. El sistema te mostrará el material de clase del curso elegido y activará la siguiente barra de opciones:

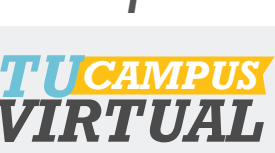

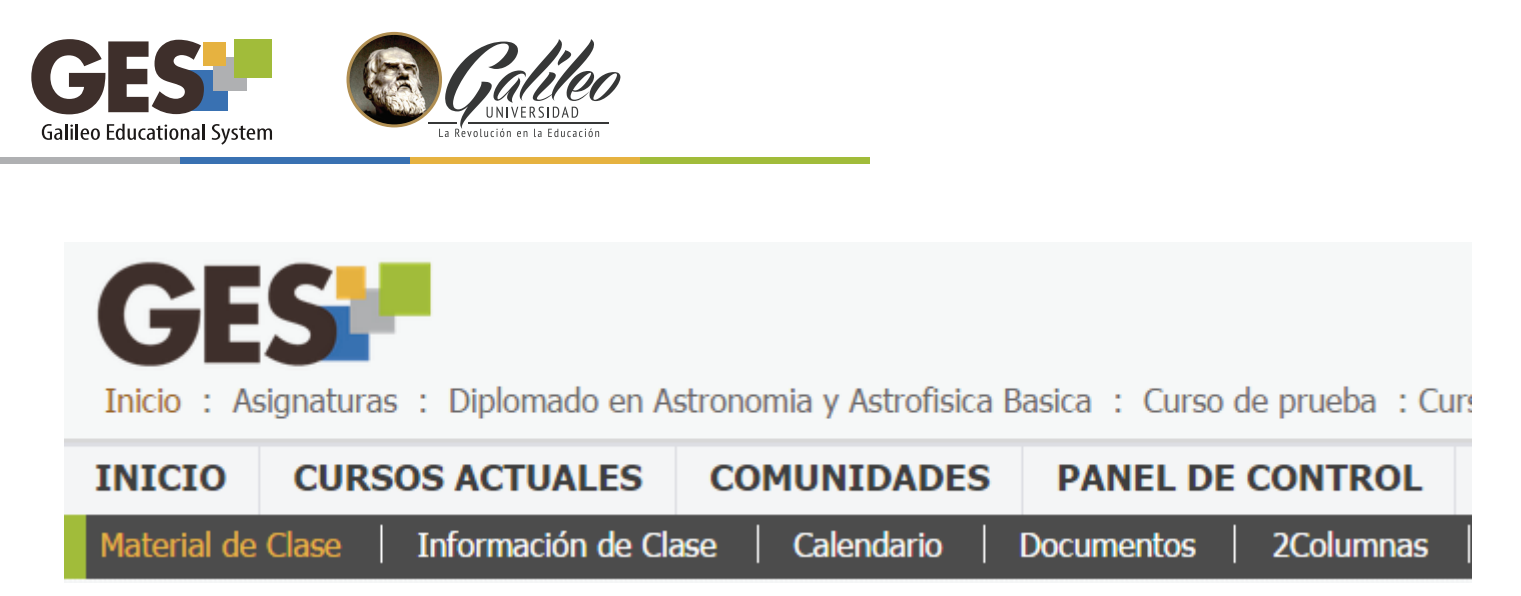

4.1 En cada pestaña de la barra de opciones encontrarás la siguiente información o acciones

### Material de Clase:

- a. Asignaciones
- b. Evaluaciones
- c. Material de aprendizaje
- d. Contenidos

- e. Apuntes de clase
- f. Material de apoyo
- g. Mensajes
- h. Cuestionarios

#### Información de Clase:

- a. Programa de estudios del curso, con opción a visualizar y descargar
- b. Calendario
- c. Noticias
- d. Planificación: con los eventos o actividades asignadas.
- e. Equipo docente
- f. Miembros del curso, administradores, profesores y estudiantes

#### Calendario

En esta pestaña podrás configurar tu calendario, administrando tareas académicas y personales; las cuales puedes visualizar por día, semana, mes y lista.

#### Documentos

Dentro de esta pestaña se encuentra un listado de carpetas con los distintos documentos publicados en el curso actual, los cuales puedes consultar o descargar.

## Te invitamos a navegar y explorar la plataforma GES para que puedas utilizarla al máximo.

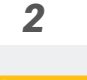

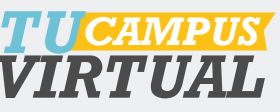

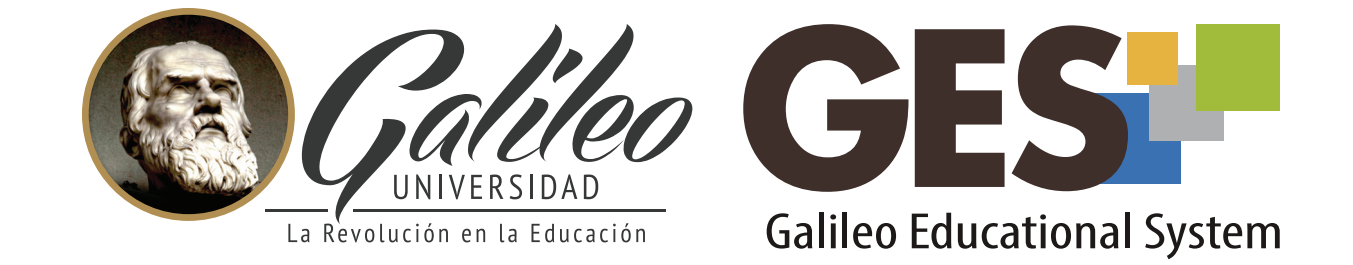

Consulta más sobre ésta y otras herramientas de la plataforma GES, visitando **www.galileo.edu/soporteges** 

> o comunicándote al **HelpDesk** Universidad Galileo Torre 1, 4to Nivel oficina 413 E-mail: ayudages@galileo.edu

> > Tel: 2423 8000 Ext. 7411 - 7412

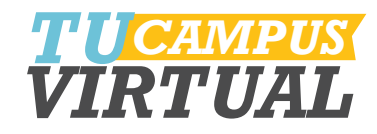